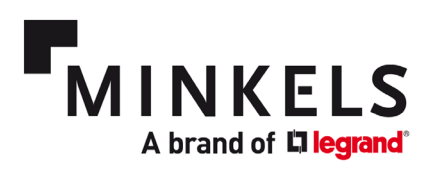

# **Snelstartgids**

Row-based Nexpand-koeling

**Direct Expansion-units** 

# NEXPAND

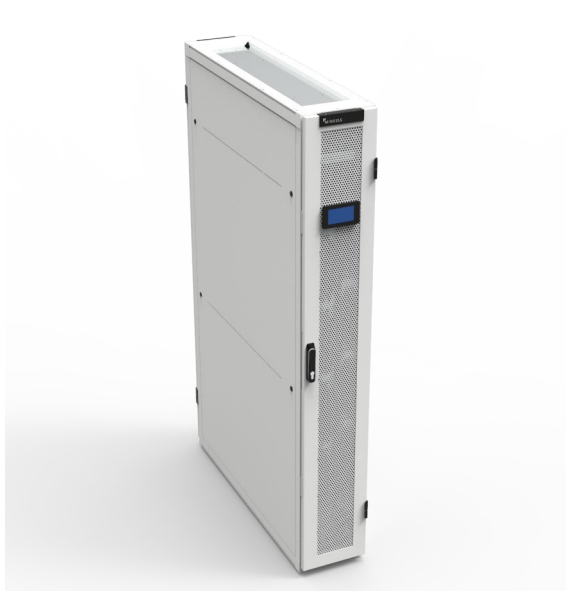

Minkels Nexpand DX10 / DX20

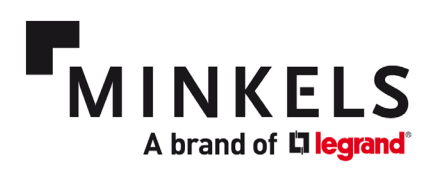

# Contents

| 1. | Algemeen                 | 3   |
|----|--------------------------|-----|
| 2. | Monitoring en aansturing | . 5 |
| 3. | Componenten              | 9   |
| 4. | Alarmen                  | 12  |

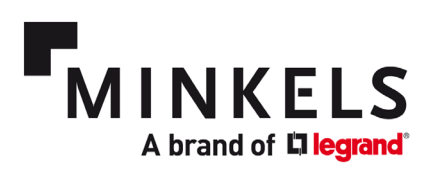

### 1. Algemeen

Het doel van de Snelstartgids is drieledig:

- 1. Een beschrijving geven van de functies van de Direct Expansion (DX) Nexpand koelers.
- 2. Een overzicht geven van de belangrijkste parameters en alarmen.
- 3. Uitleggen hoe u deze parameters en alarmen kunt configureren.

Zie de <u>Softwarehandleiding</u> voor een algemeen overzicht van de gebruikersinterface, de instellingen en de algemene structuur van de menu's die toegankelijk zijn via het display. In deze Snelstartgids worden alleen de meest gebruikelijke en relevante instellingen behandeld.

Zie de <u>Gebruiksaanwijzing</u> voor een overzicht van componenten, onderhoudsintervallen en installatierichtlijnen. In dit document wordt er verwezen naar verschillende documenten. Bij elke koeler wordt gedrukte documentatie geleverd. Deze bestaat uit:

- Een gebruikershandleiding
- Een softwarehandleiding
- Een elektrisch schema
- Een lijst van parameters
- Een CE-certificaat

#### 1. De taal instellen

U kunt de taal instellen via het menu USER. Het wachtwoord voor het gebruikersmenu is standaard 000100. De betreffende parameter is **A01**.

#### 2. De tijd en datum instellen

U kunt de tijd en de datum instellen via het menu USER. Het wachtwoord voor het gebruikersmenu is standaard 000100. De betreffende parameter is **A02**. U kunt de dag, de maand en het jaar instellen, evenals de tijd in een 24 uursformaat. Om deze instellingen te bevestigen en op te slaan, moet u 'update' veranderen van NO naar YES. De nieuwe instellingen dan worden opgeslagen, en de waarde verandert weer in NO.

#### 3. Wachtwoorden wijzigen (USER-MENU)

U kunt het wachtwoord wijzigen via het menu USER. Het wachtwoord voor het gebruikersmenu is standaard 000100. De betreffende parameter is **A08**. Het wachtwoord bestaat uit zes cijfers.

#### 4. Wachtwoorden wijzigen (MAINTENANCE-MENU)

U kunt het wachtwoord wijzigen via het menu MAINTENANCE. Het wachtwoord voor het onderhoudsmenu is standaard 000118. De betreffende parameter is **SG39**. Het wachtwoord bestaat uit zes cijfers.

#### 5. De instelwaarde instellen

U stelt de instelwaarde voor de koude gang in via de volgende parameter.

| Sch. | Par. | Omschrijving                        | Standaard | Speciale<br>waarde | Bereik       | Eenh. |
|------|------|-------------------------------------|-----------|--------------------|--------------|-------|
| S03  | 1    | Instelwaarde<br>temperatuur/koeling | 23.0      |                    | -20.0 - 60.0 | °C    |

#### 6. Regeltype instelwaarde

Het regeltype staat standaard op Proportioneel + Integraal. Dit is de meest nauwkeurige en responsieve manier om de instelwaarde (S03) te beheren.

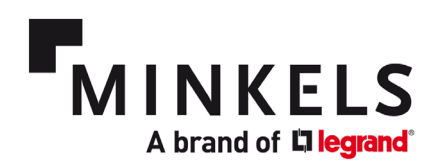

#### 7. Aansturing van de koudegang temperatuur

De koudegang temperatuur wordt als volgt aangestuurd. De compressor gaat werken wanneer de controller een signaal van 0 tot 10 V geeft. Doel hiervan is om de temperatuur op de instelwaarde (S03) te houden. Het verschilbereik waarbinnen de compressor gaat werken, van 0 tot 100%, is standaard ingesteld op 3°C (R05-1). De dode zone is standaard ingesteld op 0,5°C (R05-3). Bij deze standaardinstellingen gaat de compressor open bij de instelwaarde +0,5 °C en staat hij voor 100% open als de temperatuur de instelwaarde +3,5°C bedraagt.

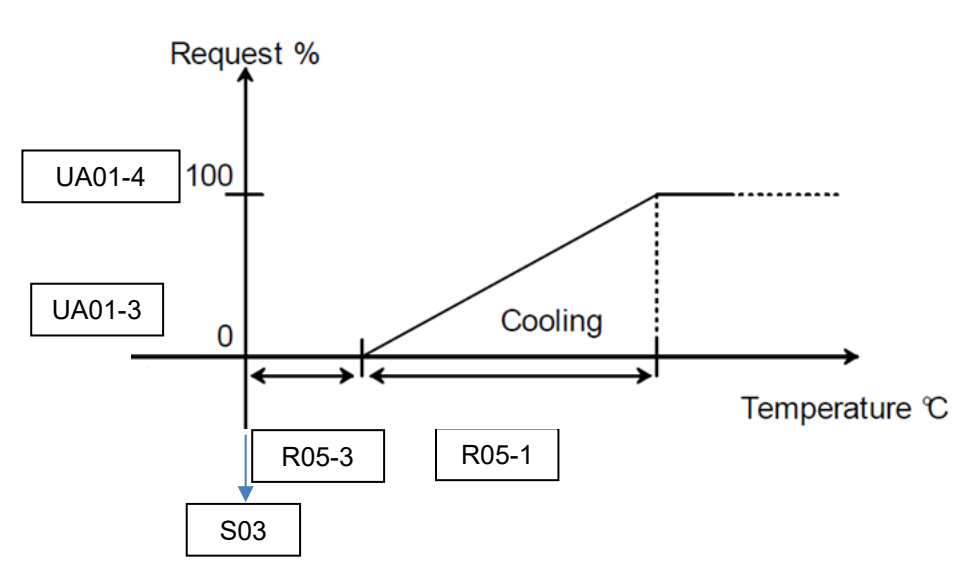

#### 8. Aansturing van de warmegang temperatuur

De warmegang temperatuur wordt als volgt aangestuurd. De ventilatoren gaan werken wanneer de controller een Modbus-signaal geeft. Doel hiervan is om de temperatuur op de instelwaarde (S08) te houden. Het verschilbereik waarbinnen de ventilatoren gaan werken, van 45% (CF01-1) tot 100%, (CF01-2) is standaard ingesteld op 3°C (R45-3). Bij deze standaardinstellingen beginnen de ventilatoren bij een delta-T van 10°C te werken op minimale snelheid. Doordat het verschil is ingesteld op 3°C, stijgt de ventilatorsnelheid naar 100% wanneer de delta-T 13°C is.

| Sch. | Par. | Omschrijving                                       | Standaard | Speciale<br>waarde | Bereik     | Eenh. |
|------|------|----------------------------------------------------|-----------|--------------------|------------|-------|
| S08  | 3    | Instelwaarde DT of<br>inlaat-<br>luchttemperatuur  | 30        | 10                 | 0.0- 99.9  | °C    |
| R45  | 3    | Regelverschil DT of<br>inlaat-<br>luchttemperatuur | 3.0       | 3.0                | 0.0 - 99.9 | °C    |

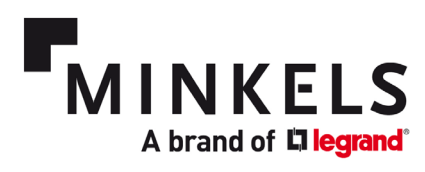

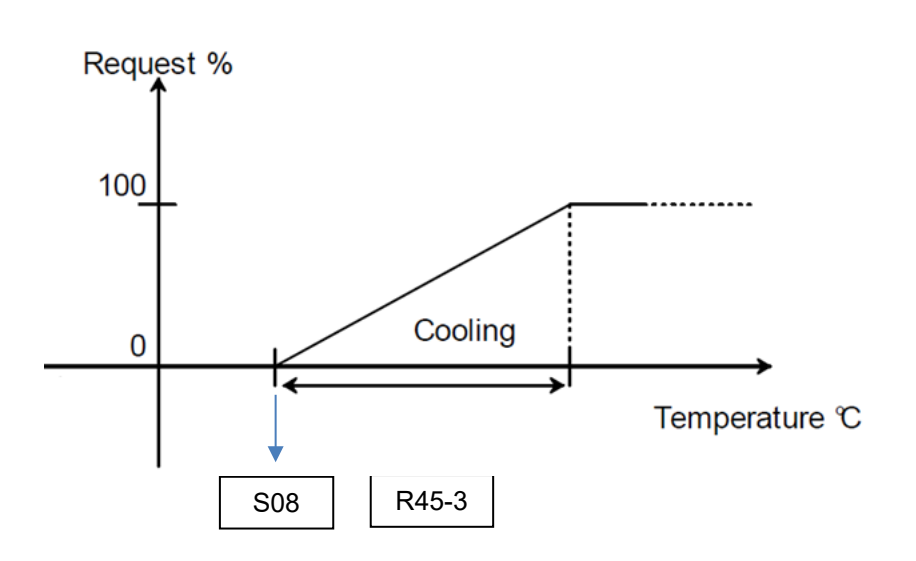

## 2. Monitoring en aansturing

De koeler is voorzien van digitale in- en uitgangen, een AAN/UIT-schakelaar op afstand, een unitstatus, seriële aansluitingen (pLAN) en een (optionele) BMS-aansluiting (pCOWeb). Deze mogelijkheden voor monitoring en aansturing bevinden zich aan de achterkant van de koeler (CW40). Bij de CW60 zitten deze aan de voorkant van de koeler. Zie de meegeleverde elektrische tekening en de parameterlijst voor de specifieke gegevens voor uw koeler.

U kunt het bovenstaande configureren in het MAINTENANCE-MENU.

#### 1. De digitale ingang (1x) configureren

Via de digitale ingang kunt u een aanvullende sensor aansluiten, zoals een brand- en rooksensor of een watersensor. De digitale ingang werkt als droog contact. U kunt de digitale ingang programmeren met als inputlogica 'normaliter open' of 'normaliter gesloten'. U kunt een beschrijving invoeren die wordt weergegeven zodra het alarm wordt geactiveerd.

U kunt de digitale ingang configureren via de parameter **AS38**. Zie de softwarehandleiding (6.4 - CONFIGUREERBARE ALARMINGANG) voor meer informatie over de configuratie. De alarmcode voor dit alarm is AL068.

De onderstaande schermen zijn te vinden in het menu Maintenance -> Alarm Configuration.

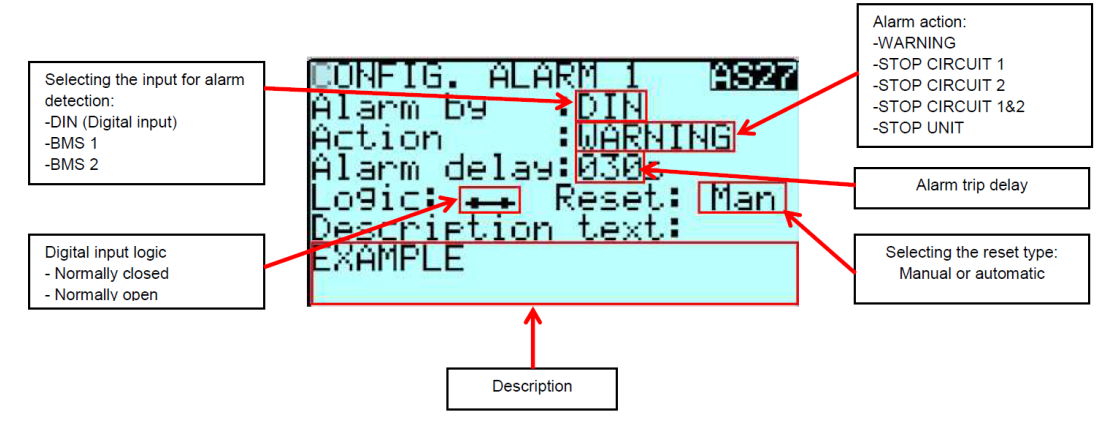

2. Digitale uitgangen (5x) configureren

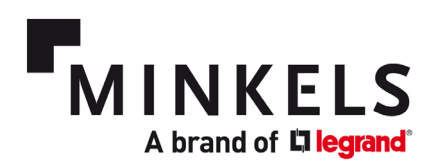

U kunt kabels aansluiten op maximaal vijf digitale uitgangen. Elk alarm dat de koeler genereert, kan zodanig worden ingesteld dat er een signaal naar een van de digitale uitgangsaansluitingen wordt gestuurd. Zie de meegeleverde elektrische tekening voor het aansluitschema.

De digitale uitgangen werken als droog contact. Let op: de digitale uitgangen 3, 4 en 5 gebruiken hetzelfde contact (C11). Deze zijn niet elektrisch van elkaar geïsoleerd!

U kunt de digitale uitgangen configureren via de parameter **AS32 – AS36**. Zie de softwarehandleiding (6.3 - CONFIGUREERBARE ALARMUITGANGEN) voor de configuratie.

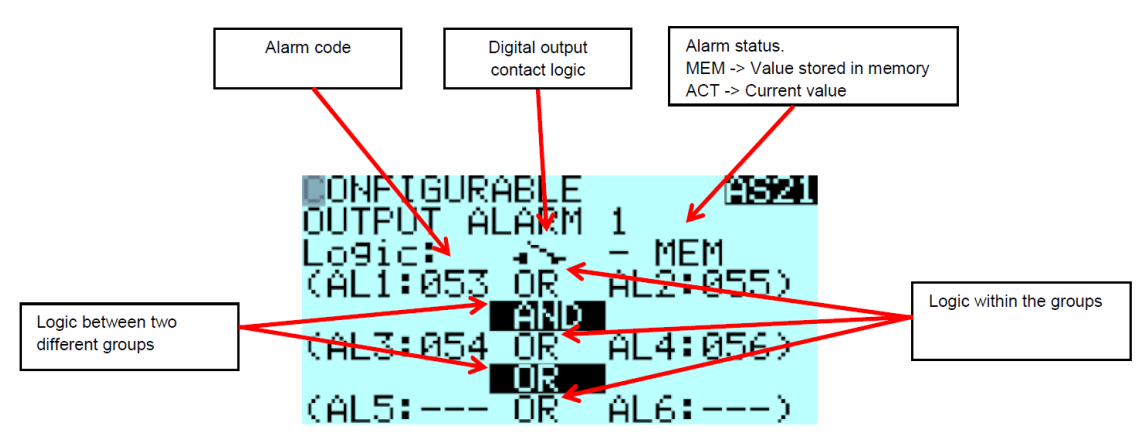

Als voorbeeld stellen we een oververhittingsalarm in. In de alarmlijst in de softwarehandleiding (9 - ALARMLIJST) zien we dat dit alarm is aangesloten op AL071. We moeten dan AL1 aansluiten op 071 om een oververhittingsalarm op de digitale uitgang te krijgen die we aan het configureren zijn. Indien gewenst kunnen we ook een AND/OR-logica instellen voor extra alarmen.

| ONFIGURABLE :::::::::::::::::::::::::::::::::::: |
|--------------------------------------------------|
|                                                  |

Om de grenswaarde voor oververhitting in te stellen, hebben we parameter **AS45** nodig. Hier kunnen we de temperatuursensor kiezen (inlaat voor warme gangen, uitlaat voor koude gangen). We kunnen de instelwaarde instellen waarop het alarm wordt geactiveerd, evenals een verschil en een vertraging indien gewenst.

#### 3. Het pLAN-netwerk configureren

Het pLAN-netwerk moet worden geconfigureerd via het display. Zie voor de configuratie van het pLAN de softwarehandleiding (7 - HET LAN-NETWERK CONFIGUREREN). Zie ook de elektrische tekening voor de details van de fysieke aansluitingen tussen units. De laatste koeler in het pLAN moet worden afgesloten met een weerstand van 120  $\Omega$  aan beide uiteinden van de RS485-bus.

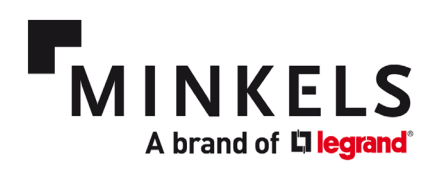

Zowel de controller als het display moeten een corresponderend adres hebben, zodat de koelers met elkaar kunnen communiceren. Zodra het pLAN is geconfigureerd, kunnen de rotatie en/of de voorkeuren voor externe communicatie worden ingesteld. Als een van de koelers in het pLAN is uitgeschakeld of in de alarmstand staat, blijven de overgebleven koelers in het pLAN werken. De koeler met adres 1 wordt de 'master' en de overige koelers fungeren als 'slave'. Ook als de master-koeler uitvalt, blijven de overige koelers werken met de laatste bekende instelwaarden.

#### 4. Het BMS-netwerk configureren

Voor externe communicatie is de unit standaard uitgerust met een seriële RS485-BMS-module. Zie voor het configureren van de BMS-module de softwarehandleiding bij 3.5 – BMS-CONFIGURATIE EN AANSLUITREGELS. Zie de elektrische tekening voor de details van de fysieke aansluitingen tussen units. Beide uiteinden van de RS485-bus moeten worden afgesloten met een weerstand van 120  $\Omega$ . Via parameter **UC00** kunt u BMS 1 configureren. Bij de standaard (seriële) communicatie geeft de unit MODBUS SLAVE 485 weer.

Bij gebruik van de optionele pCOWeb-communicatiekaart geeft de unit PCOWEB / PCONET weer. De verdere pCOWeb-configuratie kan plaatsvinden via een rechtstreekse verbinding met de koeler door middel van een RJ45-kruiskabel.

BMS2 is niet beschikbaar en dus niet relevant voor Nexpand-koelers.

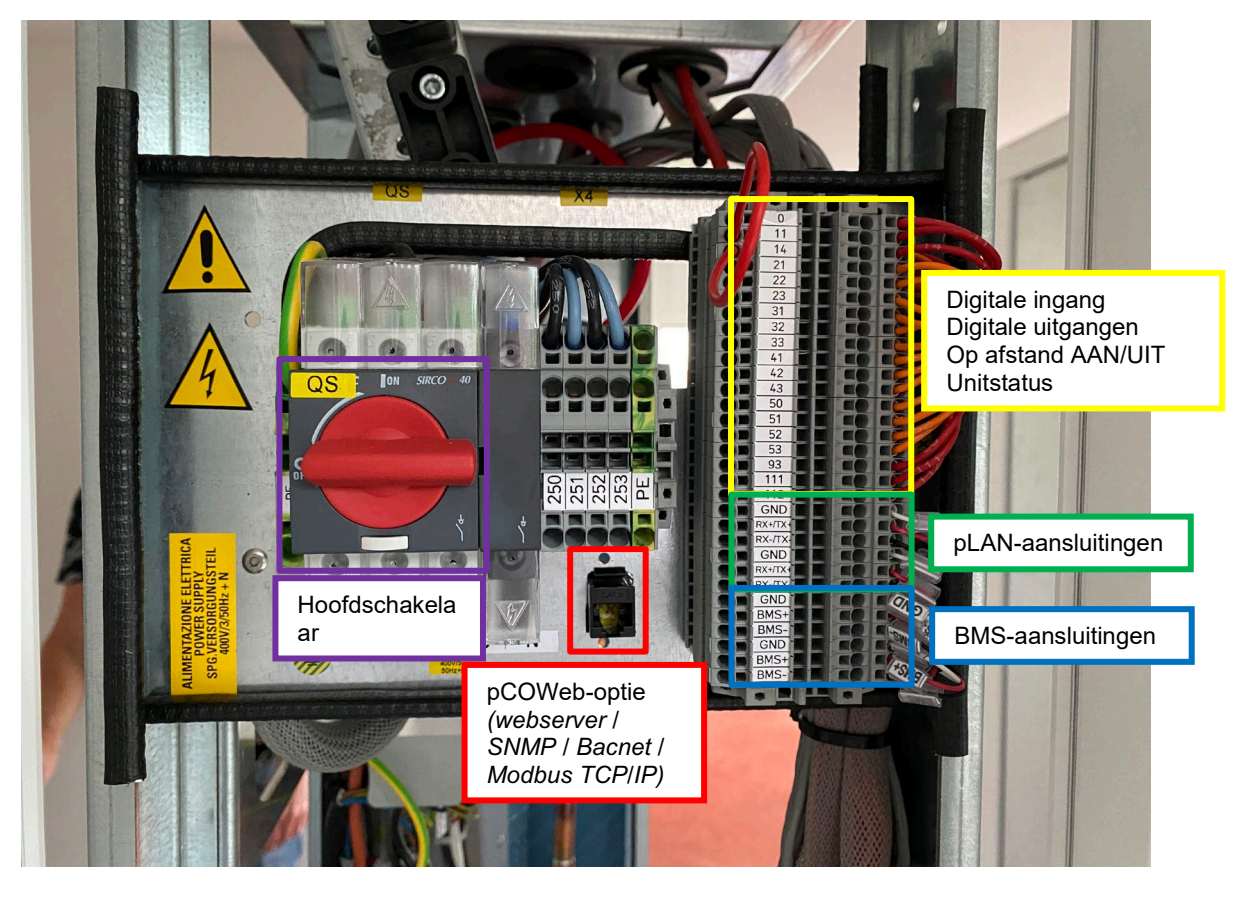

In de onderstaande afbeelding ziet u een voorbeeld van de aansluitterminal voor alle aansluitingen van een klant. Zie het elektrische schema voor de precieze toewijzing van elke aansluiting aan een functie.

#### 5. De unit opstarten

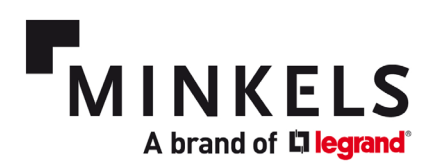

Om de unit aan te zetten, gebruikt u de hoofdschakelaar. Zie voor het opstarten van de unit de gebruiksaanwijzing (6 - Opstarten) en de softwarehandleiding (4.1 - De unit AAN/UIT zetten).

#### 6. De koeler op afstand AAN/UIT zetten configureren

Op contact 11 t/m 14 op de bovenstaande aansluitterminal kunt u een fysieke aansluiting maken waarmee u de unit op afstand AAN/UIT kunt zetten. Zie voor de precieze configuratie de softwarehandleiding (4.1 - DE UNIT AAN/UIT ZETTEN).

De precieze bekabeling kan per unit verschillen. Zie het elektrische bedradingsschema van de koeler voor meer informatie.

Hieronder vindt u de relevante parameters om het AAN/UIT zetten op afstand te configureren.

| Sch. | Par. | Omschrijving                                       | Standaard | Speciale waarde | Bereik               | Eenh. |
|------|------|----------------------------------------------------|-----------|-----------------|----------------------|-------|
| FI01 | 1    | PCO – Digitale<br>ingang forceren<br>inschakelen 1 | 0         |                 | 0 = Nee<br>1 = Ja    |       |
| FI01 | 2    | PCO - Geforceerde<br>waarde digitale<br>ingang 1   | 0         |                 | 0 = N.C.<br>1 = N.O. |       |

7. Koelers instellen voor de rotatiemodus

Via de parameters **SG01 – SG03** kunt u de rotatie tussen de koelers instellen. Als de koelers geforceerd van STANDBY naar ON moeten gaan, stelt u dit in via **SG10**.

Zie de softwarehandleiding (7.7 - HET LAN-NETWERK CONFIGUREREN) voor een gedetailleerde beschrijving van deze functionaliteit.

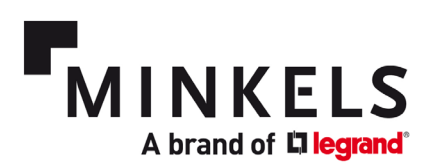

## 3. Componenten

#### Vlotterschakelaar

De vlotterschakelaar wordt aangebracht in het condensopvangbakje. Het condensopvangbakje bevindt zich onder de warmtewisselaar (CW-units). Het condensopvangbakje vangt condens op wanneer dit optreedt. De vlotterschakelaar is een extra beveiligingsfunctie die een alarm afgeeft wanneer het water in het bakje op een bepaald peil komt. Dit kan duiden op een geblokkeerde condensafvoer en/of overmatige condensvorming.

De configuratie van dit alarm vindt plaats via parameter **AS41**. De digitale ingang voor deze functionaliteit is het 'Flooding Alarm'. Het bijbehorende alarm is 'Flooding Alarm' AL066.

| Scr. | Par. | Description                     | Default | Special value | Range                             | UOM     |
|------|------|---------------------------------|---------|---------------|-----------------------------------|---------|
| AS41 | 1    | Enable flooding alarm           | 1       |               | 0 = No                            |         |
|      |      |                                 |         |               | 1 = Yes                           |         |
| AS41 | 2    | Flooding alarm logic            | 0       |               | 0 = N.C.                          |         |
|      |      |                                 |         |               | 1 = N.O.                          |         |
| AS41 | 3    | Flooding alarm switch off unit  | 0       |               | 0 = No                            |         |
|      |      |                                 |         |               | 1 = Yes                           |         |
| AS41 | 4    | Flooding alarm delay on start   | 0       |               | 0 - 999                           | Seconds |
| AS41 | 5    | Flooding alarm delay on running | 0       |               | 0 - 999                           | Seconds |
| AS42 | 1    | Flooding alarm reset type       | 1       |               | 0 = Automatic                     |         |
|      |      |                                 |         |               | 1 = Manual                        |         |
|      |      |                                 |         |               | 2 = Manual after number of trials |         |
| AS42 | 2    | Flooding alarm reset delay      | 10      |               | 0 - 999                           | Seconds |
| AS42 | 3    | Flooding alarm time monitoring  | 30      |               | 0 - 999                           | Minutes |
| AS42 | 4    | Flooding alarm number of trials | 5       |               | 0 - 99                            | Nr      |

#### Ventilatoren

De ventilatoren voor alle units zijn van het type EC (elektronisch gecommuteerd). Ze zijn allemaal hotswappable, wat betekent dat u ze kunt vervangen terwijl de koeler in gebruik is. Een ingebouwde beveiliging is dat wanneer de microprocessor uitvalt, de ventilatoren blijven draaien zodat het koelen niet wordt onderbroken. Er wordt een alarm gegenereerd wanneer een ventilatorunit uitvalt.

#### Temperatuursensoren

Er zijn twee temperatuursensoren aan de voorkant (koude gang, de uitlaatsensoren) en twee temperatuursensoren aan de achterkant van de unit (warme gang, de inlaatsensoren). Deze zijn gelijkmatig verdeeld over de hoogte van de koeler. De temperatuurwaarden worden gebruikt als ingangswaarden waarmee de controller de instelwaarden voor de koude en de warme gang op peil kan houden. Voor de ingangstemperatuurwaarden kan een gemiddelde of een maximum worden ingesteld (parameter R04-5 / standaard = 0 (gemiddelde)).

| Scr. | Par. | Description                               | Default | Special value | Range                             | UOM     |
|------|------|-------------------------------------------|---------|---------------|-----------------------------------|---------|
| AS45 | 1    | Enable high temperature alarm 1           | 1       |               | 0 = No                            |         |
|      |      |                                           |         |               | 1 = Yes                           |         |
| AS45 | 2    | High temperature alarm 1 select probe     | 0       |               | 0 = Inlet                         |         |
|      |      |                                           |         |               | 1 = Outlet                        |         |
| AS45 | 3    | High temperature alarm 1 setpoint         | 30.0    |               | -999.9 - 999.9                    | °C      |
| AS45 | 4    | High temperature alarm 1 differential     | 3.0     |               | 0.0 - 99.9                        | °C      |
| AS45 | 5    | High temperature alarm 1 delay on start   | 0       |               | 0 - 999                           | Seconds |
| AS45 | 6    | High temperature alarm 1 delay on running | 600     |               | 0 - 999                           | Seconds |
| AS46 | 1    | High temperature alarm 1 reset type       | 1       |               | 0 = Automatic                     |         |
|      |      |                                           |         |               | 1 = Manual                        |         |
|      |      |                                           |         |               | 2 = Manual after number of trials |         |
| AS46 | 2    | High temperature alarm 1 reset delay      | 30      |               | 0 - 999                           | Seconds |
| AS46 | 3    | High temperature alarm 1 time monitoring  | 30      |               | 0 - 999                           | Minutes |
| AS46 | 4    | High temperature alarm 1 number of trials | 5       |               | 0 - 99                            | Nr      |

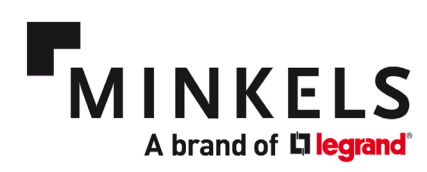

#### Filters en verschildrukschakelaar (optioneel)

Het filter is aangebracht in de achterdeur. Zodra de achterdeur wordt gesloten en vergrendeld, zorgt een afdichting ervoor dat de deur luchtdicht vastzit aan het koelerframe. Dit zorgt er weer voor dat de terugstromende lucht door het filter moet en sluit het risico op bypass-luchtstromen uit. Als u kiest voor het optionele filter (klasse G4), bevat de unit een verschildrukschakelaar. Deze schakelaar is in de fabriek ingesteld op een standaard verschildruk. Zodra deze grenswaarde wordt bereikt, wordt er een alarm gegenereerd dat het filter verstopt is en vervangen moet worden.

#### Condenspomp (optioneel)

De condenspomp wordt aangebracht aan de achterkant van de unit. Deze bestaat uit een pomp en een kamer met een vlotterschakelaar. De vlotterschakelaar activeert de pomp zodra er water (condens) in deze kamer komt. Als de pomp het waterdebiet niet kan bijhouden (bijvoorbeeld door een verstopte slang, een kapotte pomp of overmatige condensvorming) activeert de vlotterschakelaar in het condensopvangbakje het overstromingsalarm AL066.

#### Compressor

Bij **DX**-units worden er alleen scrollcompressoren van A-merken geïnstalleerd, in een speciale uitvoering voor motoren met een omvormer. Een scrollcompressor is voor row-based koelunits de beste oplossing qua efficiëntie en betrouwbaarheid. De interne compressieverhouding ligt heel dicht bij de normale bedrijfsomstandigheden van row-based koeling, wat zorgt voor een maximale COP (prestatiecoëfficiënt). Ook brengt de perfect uitgebalanceerde druk bij het opstarten grote voordelen voor de e-motor met zich mee op het gebied van betrouwbaarheid. Dat geldt in het bijzonder bij deze toepassing, waarbij er frequente starts nodig kunnen zijn. Alle motoren hebben thermische bescherming via een interne sensorketen: bij overbelasting gaat deze sensor open zonder contact te maken met de aansluitkast. **Koelcomponenten** 

- Droger met filter van moleculair gaas en geactiveerd aluminiumoxide.
- Debietindicator met vochtigheidsindicator (rechtstreeks af te lezen van het peilglas).
- Hoge- en lagedrukschakelaars.
- Schraderventielen voor controles en/of onderhoud.

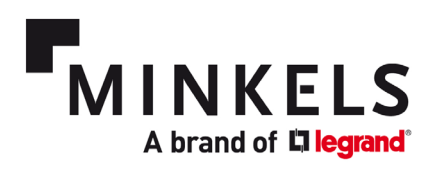

Koelcircuit

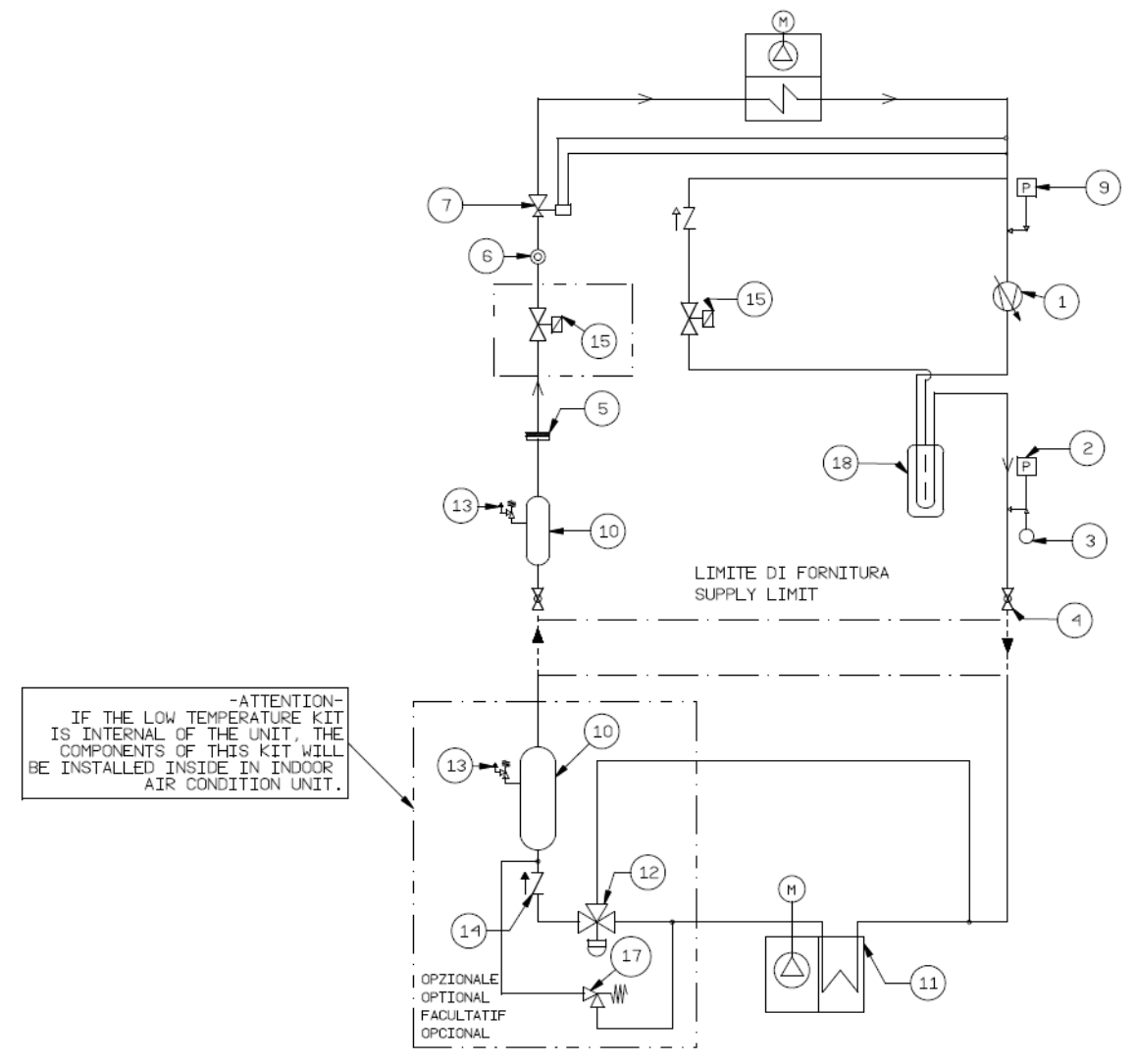

| Nr. | Omschrijving            | Nr. | Omschrijving                            |
|-----|-------------------------|-----|-----------------------------------------|
| 1   | Compressor met omvormer | 10  | Vloeistofreservoir                      |
| 2   | Hogedrukschakelaar      | 11  | Condensator                             |
| 3   | Druksonde (opt.)        | 12  | Overstromingsklep                       |
| 4   | Kogelkraan              | 13  | Veiligheidsklep                         |
| 5   | Koudemiddelfilter       | 14  | Controleklep                            |
| 6   | Peilglas                | 15  | Magneetklep – inbegrepen van model 0200 |
| 7   | Thermostaatkraan        | 16  | Olie magneetklep                        |
| 8   | Verdamper               | 17  | Bypassklep – langeafstandsset           |
| 9   | Lagedrukschakelaar      | 18  | Olieafscheider                          |

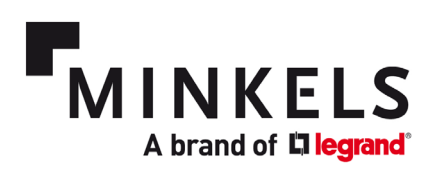

## 4. Alarmen

Er is een lijst met alarmen beschikbaar die u kunt gebruiken om de koeler te monitoren en aan te sturen. In dit document geven we alleen een beschrijving van alarmen die specifiek van toepassing zijn op rowbased Nexpand-koelers. Voor een gedetailleerde beschrijving verwijzen we graag naar de

softwarehandleiding. Hoofdstuk 6 - ALARMEN gaat in op het gebruik en de configuratie van alarmen. (Zie de gedrukte parameterlijst die met de unit is meegeleverd voor de precieze parameters.)

Over het algemeen heeft elk alarm een graad van ernst. Er zijn drie niveaus: waarschuwing, niet ernstig en ernstig. U kunt ook instellen welke actie er bij een bepaald alarm uitgevoerd moet worden (bijvoorbeeld de unit UIT zetten).

Via het display kunt u de alarmhistorie bekijken. Er kunnen maximaal 500 alarmen worden bewaard. Per bewaard alarm in het geheugen wordt de volgende informatie opgeslagen: de datum, de tijd, de alarmcode en een korte beschrijving van het alarm.

Met het oog op diagnoses raden we sterk aan om de alarmgeschiedenis niet te wissen.

U kunt de alarmen ook programmeren met een contactlogica ('normaliter open' of 'normaliter gesloten'). Het resetten van een alarm kan worden ingesteld op MANUAL (handmatig), AUTOMATIC (automatisch) of MANUAL AFTER N ATTEMPTS (handmatig na n pogingen). Zie voor meer informatie de softwarehandleiding (6.6 - ALARMEN RESETTEN).

| ALARM         | ALARMLIJST DX10/DX20                                            |                      |                     |                          |                            |                                                                 |
|---------------|-----------------------------------------------------------------|----------------------|---------------------|--------------------------|----------------------------|-----------------------------------------------------------------|
| Alarmcod<br>e | Omschrijving                                                    | Ernst<br>(Standaard) | Standaardwaar<br>de | Standaardgedr<br>ag unit | Alarmreset                 | Opmerking<br>(parameter)                                        |
| AL001         | Waarschuwingsalarm                                              | Niet ernstig         |                     | Alarm                    | handmatig                  |                                                                 |
| AL002         | Geen ernstig alarm                                              | Niet ernstig         |                     | Alarm                    | handmatig                  |                                                                 |
| AL003         | Ernstig alarm                                                   | Ernstig              |                     | Alarm                    | handmatig                  |                                                                 |
| AL 010        | Klokkaart-alarm                                                 | Niet ernstig         |                     | Alarm                    | handmatig                  |                                                                 |
| AL 011        | pLAN-verbinding<br>verbroken                                    | Niet ernstig         |                     | Alarm                    | handmatig                  |                                                                 |
| AL 012        | BMS 1 offline                                                   | Niet ernstig         |                     | Alarm                    | handmatig                  |                                                                 |
| AL 014        | Fout<br>inlaattemperatuursond<br>e 1 (achterkant unit)          | Ernstig              |                     | Alarm                    | handmatig                  |                                                                 |
| AL 015        | Fout<br>inlaattemperatuursond<br>e 2 (achterkant unit)          | Ernstig              |                     | Alarm                    | handmatig                  |                                                                 |
| AL 017        | Fout<br>uitlaattemperatuurson<br>de 1 (voorkant unit)           | Ernstig              |                     | Alarm                    | handmatig                  |                                                                 |
| AL 018        | Fout<br>uitlaattemperatuurson<br>de 2 (voorkant unit)           | Ernstig              |                     | Alarm                    | handmatig                  |                                                                 |
| AL 048        | Alarm vervuild filter                                           | Niet ernstig         | 350Pa (AA06-2)      | Alarm                    | handmatig na 5<br>pogingen | 30 s vertraging en 30<br>minuten monitoring<br>(AA07-2, AA07-3) |
| AL 049        | Alarm<br>warmteventilator                                       | Ernstig              |                     | Alarm                    | handmatig na 5<br>pogingen | 10 s vertraging en 30<br>minuten monitoring<br>(AD05-2, AD05-3) |
| AL 050        | Alarm voeding                                                   | Ernstig              |                     | Alarm                    | handmatig na 5<br>pogingen | 30 s vertraging en 30<br>minuten monitoring<br>(AD07)           |
| AL 066        | Overstromingsalarm<br>(vlotterschakelaar<br>condensopvangbakje) | Ernstig              |                     | Alarm                    | handmatig                  | (AS36)                                                          |

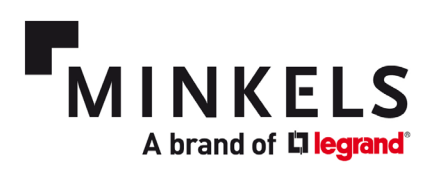

| AL 068 | Configureerbaar<br>ingangsalarm                                 | configureerba<br>ar |                                   | configureerbaar | configureerbaar | DI-ingang (AS33)                                                  |
|--------|-----------------------------------------------------------------|---------------------|-----------------------------------|-----------------|-----------------|-------------------------------------------------------------------|
| AL 071 | Oververhittingsalarm 1<br>(triggers aan<br>achterkant (inlaat)) | Ernstig             | 30 graden en 3<br>graden verschil | Alarm           | handmatig       | (AS45 en AS46)                                                    |
| AL 279 | Alarm<br>gebruikersventilator 1                                 | Ernstig             |                                   | Alarm           | handmatig       | Als er drie ventilatoren<br>uitvallen, gaat de unit<br>uit (DX10) |
| AL 280 | Alarm<br>gebruikersventilator 2                                 | Ernstig             |                                   | Alarm           | handmatig       | Als er drie ventilatoren<br>uitvallen, gaat de unit<br>uit (DX10) |
| AL 281 | Alarm<br>gebruikersventilator 3                                 | Ernstig             |                                   | Alarm           | handmatig       | Als er drie ventilatoren<br>uitvallen, gaat de unit<br>uit (DX10) |
| AL 282 | Alarm<br>gebruikersventilator 4                                 | Ernstig             |                                   | Alarm           | handmatig       | Als er vijf ventilatoren<br>uitvallen, gaat de unit<br>uit (DX20) |
| AL 283 | Alarm<br>gebruikersventilator 5                                 | Ernstig             |                                   | Alarm           | handmatig       | Als er vijf ventilatoren<br>uitvallen, gaat de unit<br>uit (DX20) |

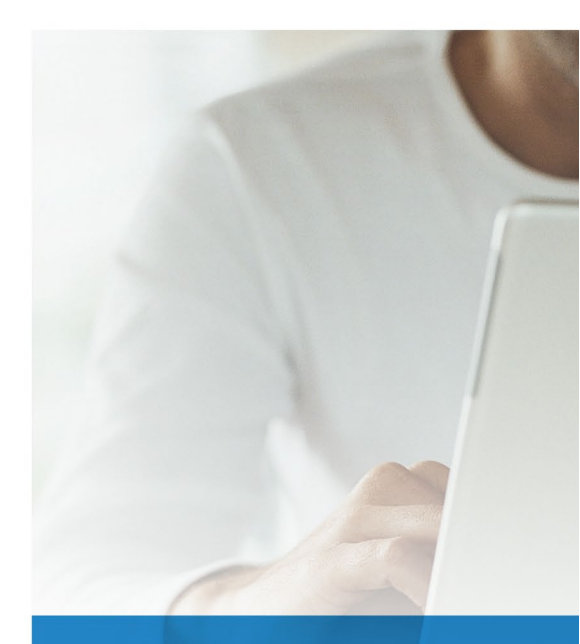

# FOLLOW US ON

| www         | minkels.com                  |
|-------------|------------------------------|
| You<br>Tube | youtube.com/c/minkelshq      |
| y           | twitter.com/minkels_hq       |
| f           | facebook.com/minkels         |
| in          | linkedin.com/company/minkels |

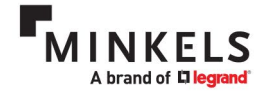

MINKELS HEADQUARTERS & INTERNATIONAL Eisenhowerweg 12 P.O. Box 28 5460 AA Veghel t. +31 (0)413 311 100 info@minkels.com